### MainPI(免排) 雲端叫號機 使用說明

## 叫號機規格說明

Ver:4.0

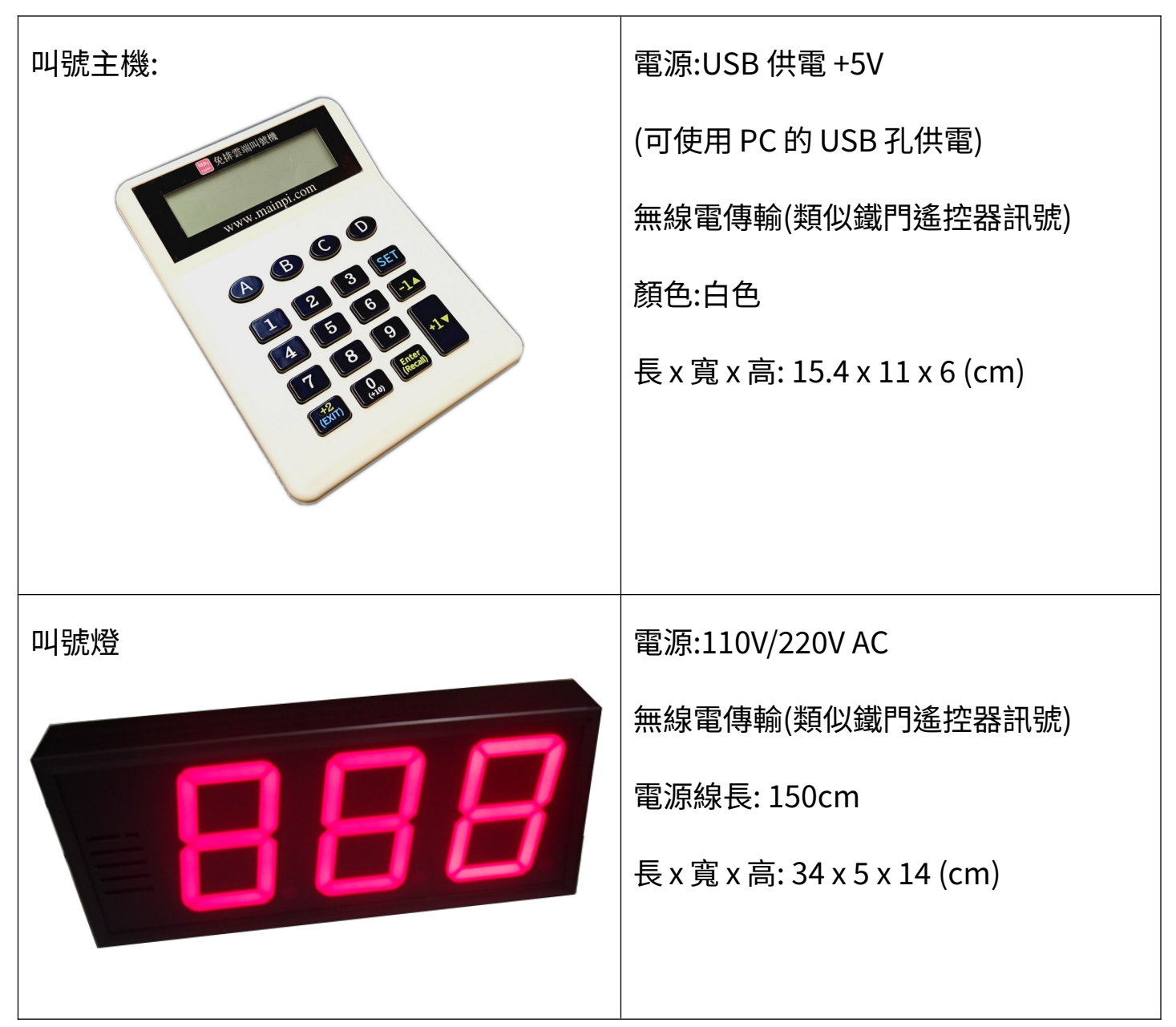

叫號機與叫號燈透過無線傳輸,免佈線,插電即可使用。

## 叫號主機接線說明

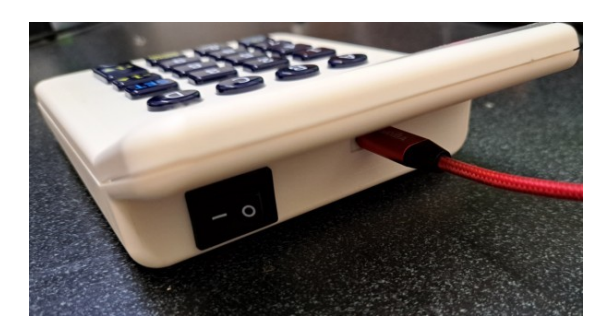

- 叫號機連接 USB 線, USB 可提供叫號機 5V 電
   源與訊號傳輸功能。
- USB 另一端可以接到電腦,上傳網網路叫號 或接 USB 插頭。

# 叫號燈使用說明

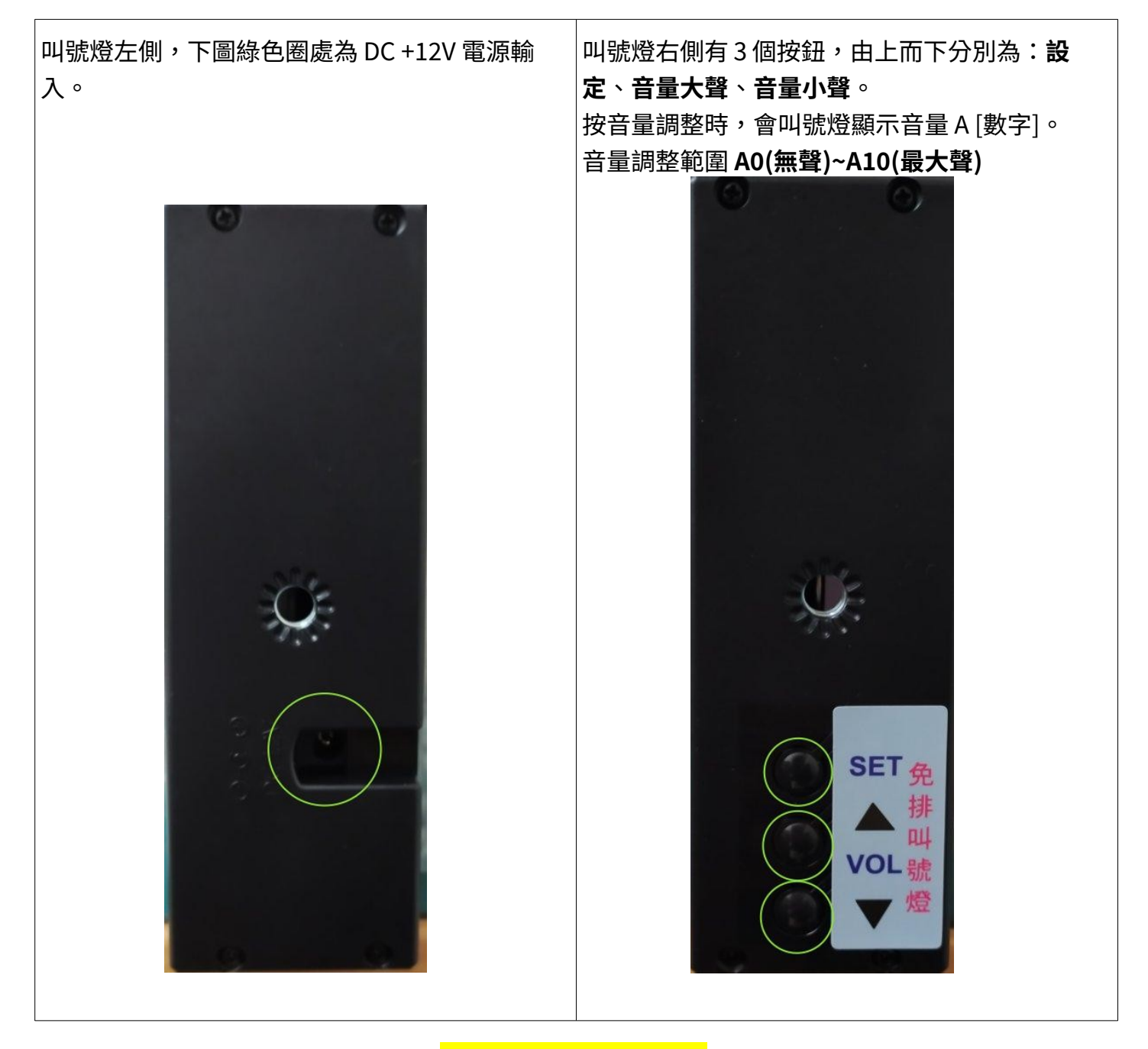

當**按鍵主機關閉後**,叫號燈會在 30秒內自動關閉顯示,進入休眠待機。叫號主機開啟後,叫號燈會自動點亮。

叫號燈安裝,可使用背面吊環吊掛(藍色圈處),牆上鎖2個螺絲,掛上即可。

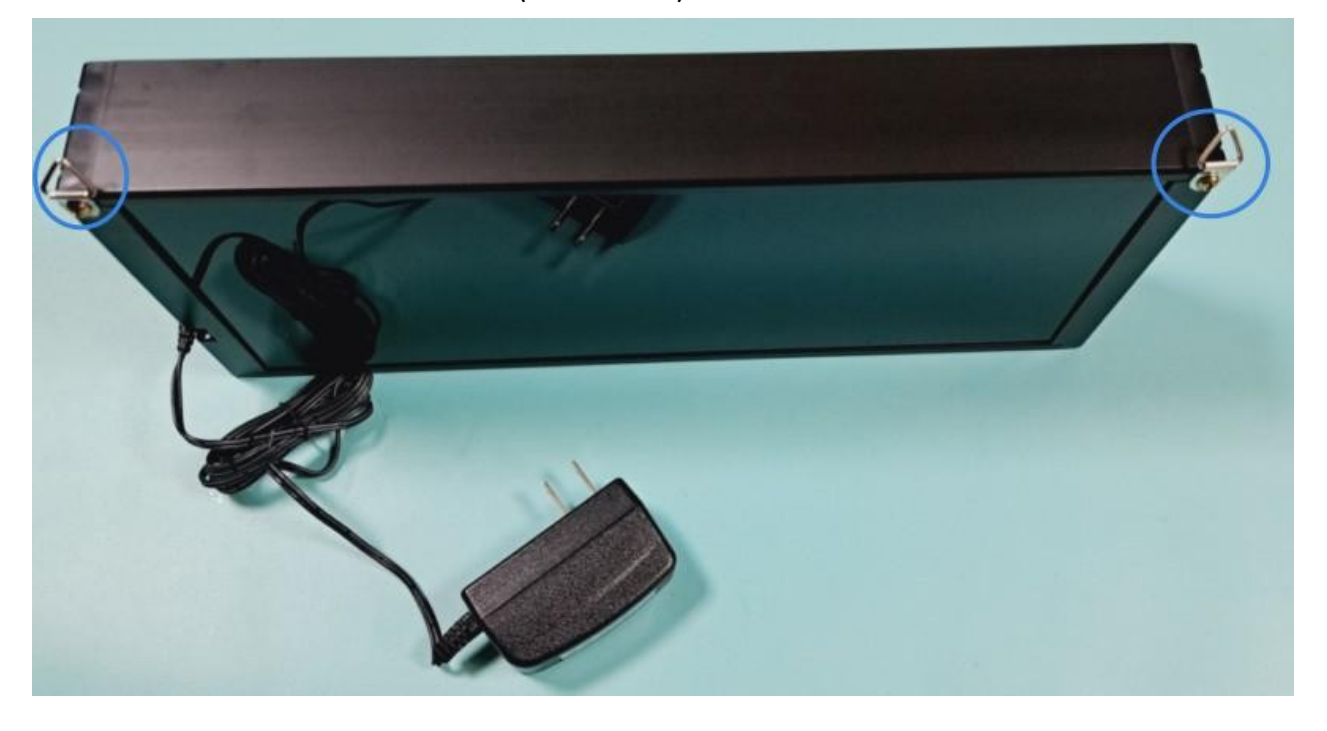

或者**加購**固定鐵架(<mark>紅色圈處</mark>)。如需要固定在天花板,則需要用到「懸掛固定鐵架」

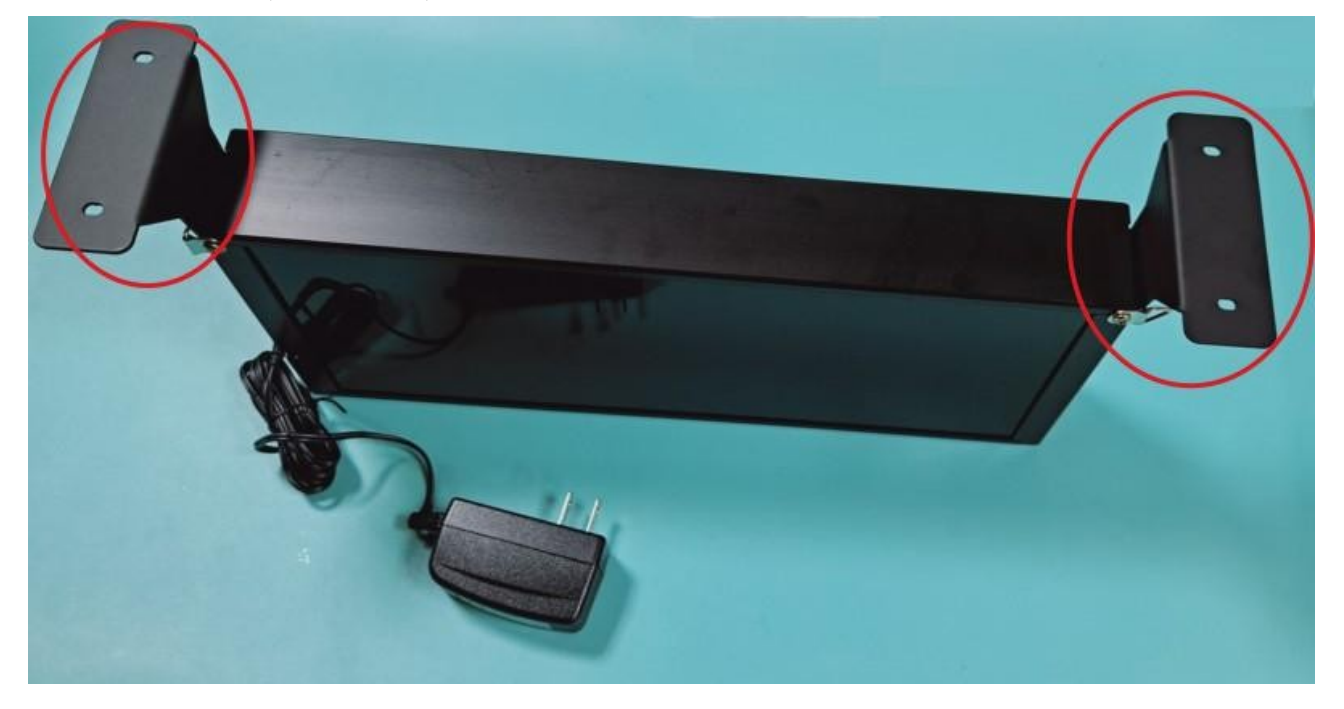

如需要固定在牆壁側面,可以用「側邊固定鐵架」

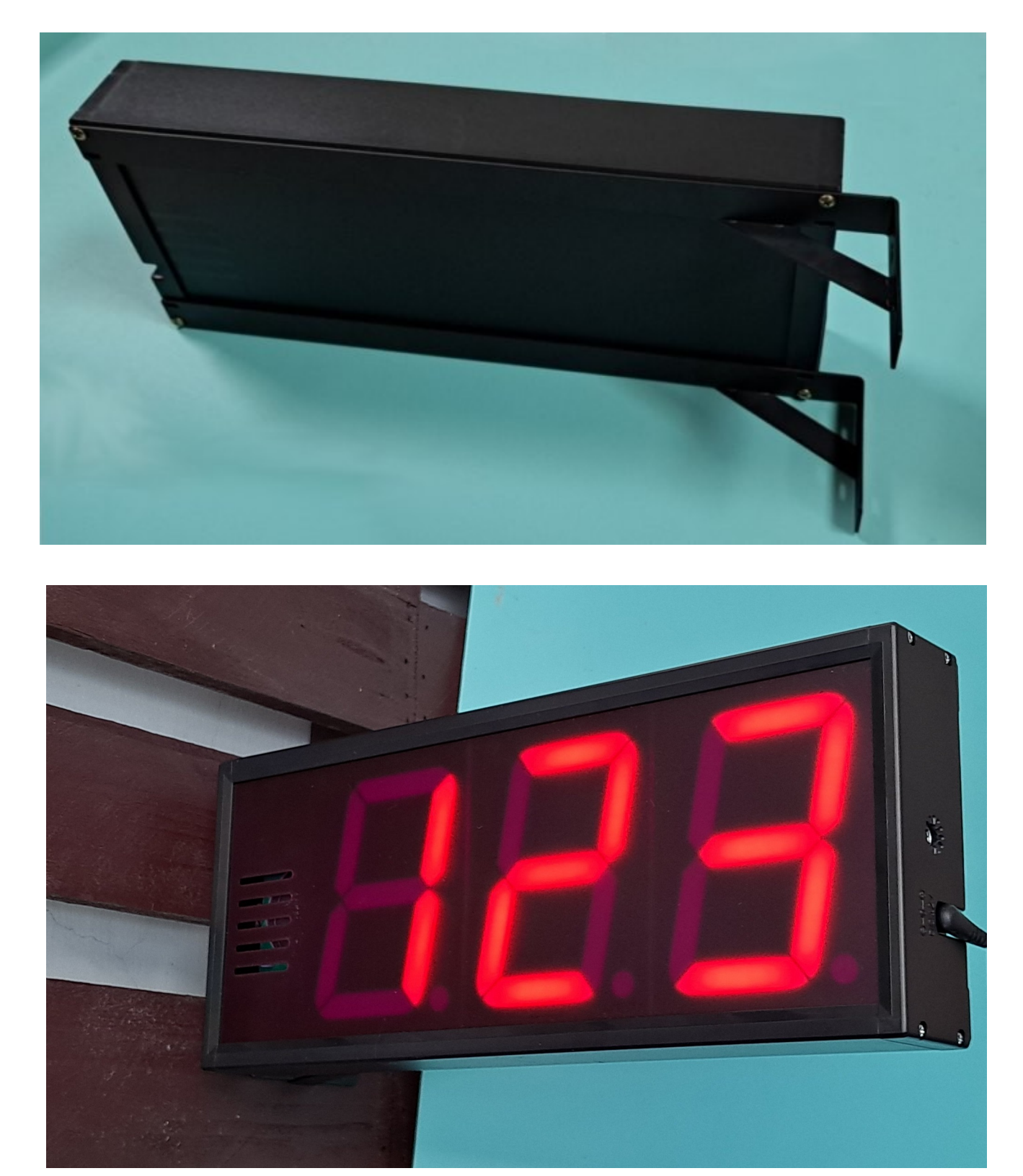

### 叫號機操作按鍵說明

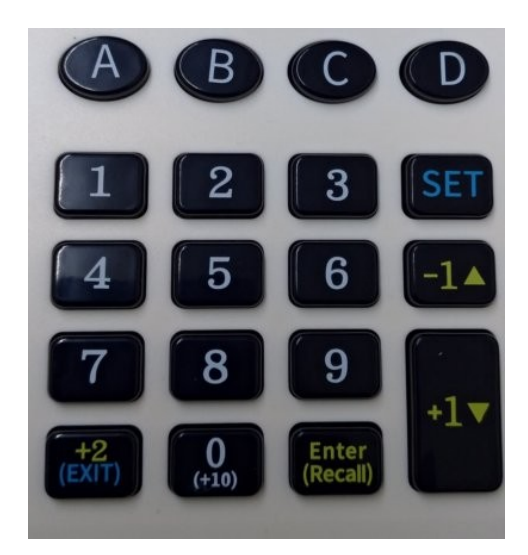

(A)、(B)、(C)、(D):選擇排列,叫號機可以提供4組叫號(排隊)別。

一般使用者只會使用單排叫號,請確認選擇排列是在(A)

[+1▼]:叫號數+1,並發出叫號音。

[-1▲]:叫號數-1,並發出叫號音。

[0]~[9]:數字輸入鍵

[0]:連續按2次後,則每次按一下叫號+10號

[Enter]: 輸入指定叫號數字, 並發出叫號音, 如未輸入數字, 則以目前號碼重新叫號

[SET]:進入設定模式/設定模式切換

[+2/Exit]: 叫號數+2 並發出叫號音或退出設定模式

#### 叫號主機螢幕說明

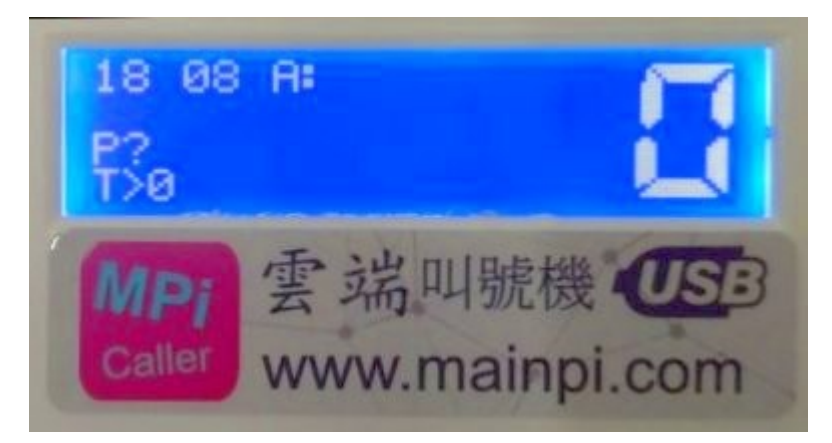

一般叫號時畫面如下

顯示文字說明

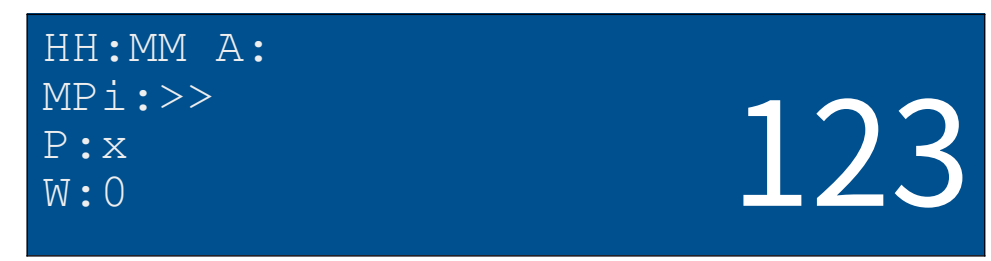

{hh:mm} 顯示目前時間。

A:XXX 目前叫號, A 表示叫號(排隊)別, 本叫號機共有 A/B/C/D 四組叫號。

MPi:> 表示叫號機與雲端伺服器 連結並可正常回報叫號資訊。

MPi:X 表示無法與**雲端伺服器** 連結。

P:x <u>當有使用取票機時</u>, 取票印表機缺紙或印表機錯誤

P:? <u>當有使用取票機時</u>,取票機電源未開或通訊錯誤。

W:0 等待人數。

### 叫號機設定

NO

按[SET]按鍵進入設定模式,再按[SET]切換各項設定,按[+2(Exit)]按鍵退出設定模式 Set Ticket Num 設定取票機取票號,直接按[Enter]重設取票號為0。 Ticket:0 再按[SET]一下,設定[A,B,C,D]排隊是否要搭配**取票機**取票, Ticket Printer? A line ▲ **V**es 使用▲▼鍵調整設定 再按[SET]一下,叫號機按鍵音,按鍵按下時是否發出嗶嗶聲, Key Beep? Yes 使用▲▼鍵調整設定。 再按[SET]一下,選擇語音播報內容或關閉語音 Voice Select? Yes 使用▲▼鍵調整設定 再按[SET]一下,WiFi 狀態顯示,無WiFi 功能時只會顯示 WiFi N/A ° 再按[SET]一下,無線配對操作,此功能為配對叫號機、叫號 Device link [Enter] Disp: A > 燈與取票機之無線連結。詳細請洽本公司。 再按[SET]一下,開啟 [A,B,C,D]排列選擇,關閉時[A, B,C,D] Multi Line?

不能按。

Multi Caller? ▲▼ NO 再按[SET]一下,開啟多櫃台叫號,本叫號機可以多個按鍵主機對1組燈號,例如:銀行有多個櫃台服務一個排隊號碼。)

Master PIN? PIN: 1234 再按[SET]一下,多櫃台叫號時,這裡需要設定主機 PIN 碼。

叫號子機也需要相同 PIN 碼,這樣多個叫號機才會連動。

### M.PI 雲端 PC 連線軟體說明

請到本公司網站下載 PC 連線軟體,網址如下

http://www.mainpi.com

開啟網頁後,點選 [PC 連線體下載] 紅色按鈕

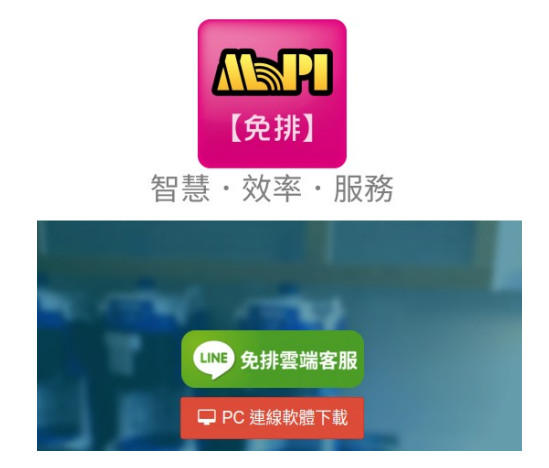

安裝後,本叫號機用 USB 線與 PC 連結將叫號資料上傳雲端伺服器,讓客戶可以由手機、平板或 PC 查詢叫號,節省等候時間。

備註:軟體安裝後,如果是第一次連接叫號機,<u>可能需要重新開啟電腦才會上傳叫號。</u> 安裝完後請在桌面右下角找到 粉紅色 圖示,用【滑鼠】點擊圖示可開啟後台畫面。

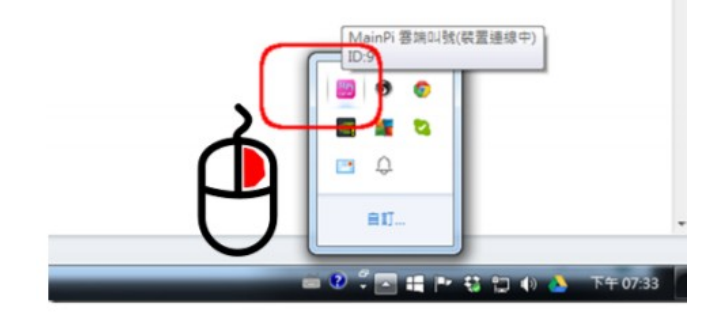

#### 開啟叫號機網路後台設定畫面如下圖

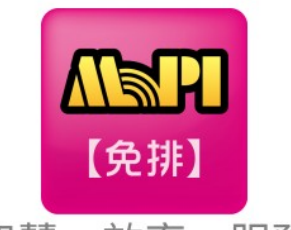

智慧・效率・服務

| 要端叫號控制台 叫號機 ID:5                                                                           |                                                                        |  |  |
|--------------------------------------------------------------------------------------------|------------------------------------------------------------------------|--|--|
| ▲儲存設定 🔮 顯示叫號                                                                               | 網頁 II 前往 M.PI(免排)預約服務                                                  |  |  |
| ◆ 我的名稱                                                                                     | 奇奇診所<br>名稱勿太長,除了網頁顯示之外,叫號通知與預約也都會顯示此名稱                                 |  |  |
| ◆ 電話                                                                                       |                                                                        |  |  |
| ◆ 地址                                                                                       |                                                                        |  |  |
| <ul> <li>◆ 我的首頁圖片</li> <li>使用圖片時,會取代</li> <li>我的名稱 文字顯示</li> <li>上傳圖片,講遵守版權使用規範</li> </ul> | 講使用 JPEG 或 PNG 圖檔(最大寬度:400px)                                          |  |  |
| <ul> <li>納頁跑馬燈顯示</li> <li>跑馬燈訊息顯示在網頁頂端</li> <li>跑馬燈展示 → 點這裡</li> </ul>                     | 跑馬燈文字(也可加入 emoji 😋 圖案唷)<br>例如: 🏅 最新消息 🙂 🙂 ,產品訊息 📣 ♣<br>跑馬燈文字顏色 跑馬燈背景顏色 |  |  |

(備註:由於軟體改版,本畫面與實際畫面可能有所不同)

網頁後台有顯示叫號機的 ID,這裡可設定店家名稱、Logo 圖片、排列名稱、電話、地 址與公佈欄等設定訊息。

### 電腦上傳叫號,圖示說明

檔使用電腦連線上傳叫號時,連線軟體執行時,會出現在系統圖示,一般需要展開才 能看到,請於電腦右下角系統列的位置,點擊向上箭頭展開,如下圖紅匡位置

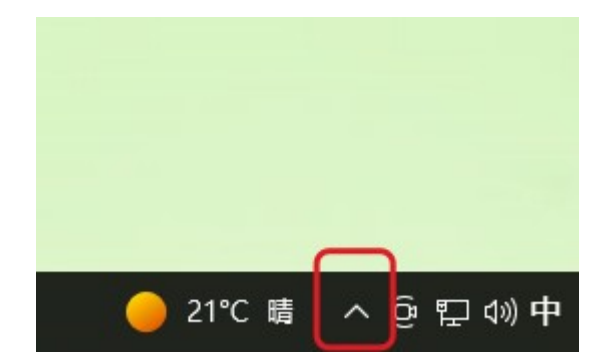

### 雲端叫號連線軟體圖示說明

| <ul> <li>▲ ▲ MainPi 雲端叫號(<br/>ID:5</li> <li>● 21℃ 晴 へ ④ 印 小) 中</li> </ul>                                                                                                    | 如果是粉紅色<br>表示目前已經連線上傳叫號,叫號網頁可以<br>顯示目前叫號機的號碼                                                      |
|----------------------------------------------------------------------------------------------------|--------------------------------------------------------------------------------------------------|
|                                                                                                    |                                                                                                  |
| <ul> <li>Image: Second state of the second state of the seco</li></ul> | 如果是灰色<br>表示目前沒有偵測到叫號機,有可能是<br>1. 叫號機已經關機<br>2. 叫號機的 USB 線,無法與電腦溝通,可能<br>是 USB 線沒有接好。             |
| <ul> <li>○ 21℃ 晴 へ ⋳ 記 い) 中</li> </ul>                                                                                                    | 如果是黃色<br>表示電腦有偵測到叫號機,但是電腦的網路<br>無法連線到雲端叫號伺服器。<br>有可能是電腦網路連線問題,請檢查電腦網<br>路。例如是否可以連線到 Youtube 播放影片 |

# 叫號查詢網頁 QRCode

按下[顯示叫號網頁(QRCode)]按鈕,會顯示叫號查詢網頁

| ♀ 雲端叫號控制台 叫號機 ID:5 |                   |                                  |  |  |
|--------------------|-------------------|----------------------------------|--|--|
| ▲ 儲存設定             | ☯ 顯示叫號網頁 (QRCode) | ☑ 前往 M.PI(免排)預約服務                |  |  |
| ◆ 我的名稱             | i                 | 奇奇診所                             |  |  |
|                    | P                 | 此名稱為 Google 搜尋會使用的名稱,請簡短,比較容易搜尋到 |  |  |

再往頁中間可以按,[顯示 QRCode]

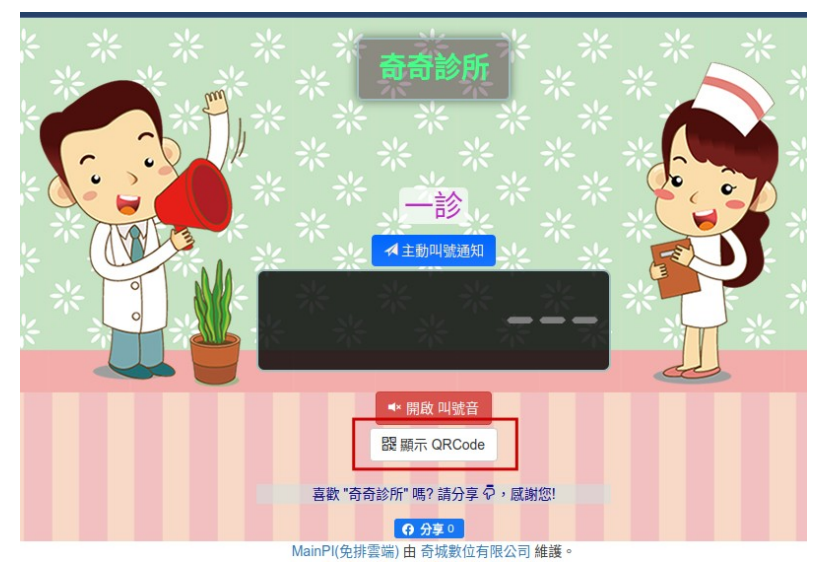

就會顯示查詢網頁的 QRCode 圖片,將 QRCode 印出來讓客戶掃描即可。

# 公佈欄上傳圖片

在公佈欄編輯器,按下插入圖片,如下紅匡標示

| 佈告欄可排版编輯與上傳圖片;排版請考慮手機行動裝置顯示寬度           |   |  |  |  |
|-----------------------------------------|---|--|--|--|
| 周始見 ● 歴史 ● ● ● ・● ・● ・● ・●              | _ |  |  |  |
| B I S I I I I I I I I I I I I I I I I I |   |  |  |  |
| MPi<br>Caller www.mainpi.com            |   |  |  |  |
|                                         |   |  |  |  |
|                                         |   |  |  |  |
| body p                                  |   |  |  |  |

再按[瀏覽伺服器],如下圖

| 影像屬性             | ×     | ( |
|------------------|-------|---|
| 影像資訊 連結          |       |   |
| URL<br> <br>替代文字 | 瀏覽伺服器 |   |
| 寛度<br>高度<br>高度   | 預覧    |   |
| 框線<br>HSpace     |       |   |
| VSpace           | -     |   |
| 對齊方式<br><未設定> ▼  | 4     |   |
|                  | 確定取消  |   |

上傳您要插入的圖片

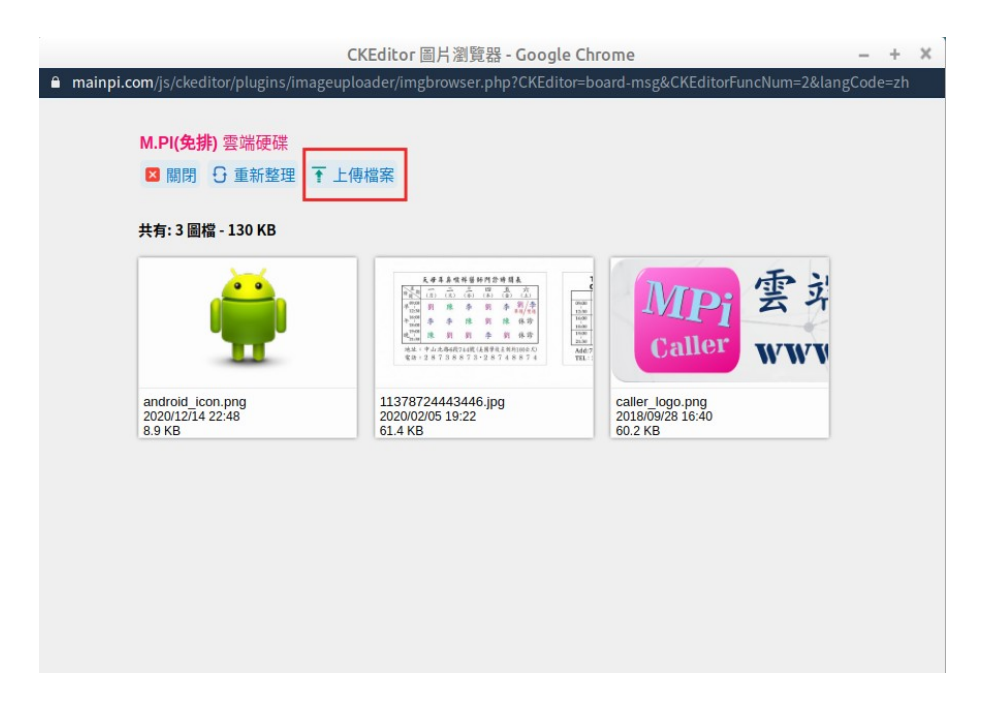

再按確定就可以在公佈欄插入圖片。

| 紀冠廷診所公告及雲端叫號系統                        |  |  |
|---------------------------------------|--|--|
| 紀冠廷診所公告及雲端叫號系統                        |  |  |
| E)                                    |  |  |
| 武礼选经复新中<br>QRCode                     |  |  |
| 早診12:00以後,午晚診9:00以後請依掛號時建議的時<br>間前來候診 |  |  |
| 請勿過號, <mark>過號3號</mark> 請重新排號         |  |  |
| 過號 <b>"不是"</b> 再等3號,須視門診情況而定          |  |  |
| 門診時間                                  |  |  |
| ■ 時間,週一週二週三週四週五週六週日,                  |  |  |
|                                       |  |  |

上圖為叫號查詢網頁顯示內容,內容是依據設定網頁的設定顯示。

## 連結其他叫號顯示

如果需要顯示多台叫號機,例如診所有一診與二診要顯示在同一個頁面

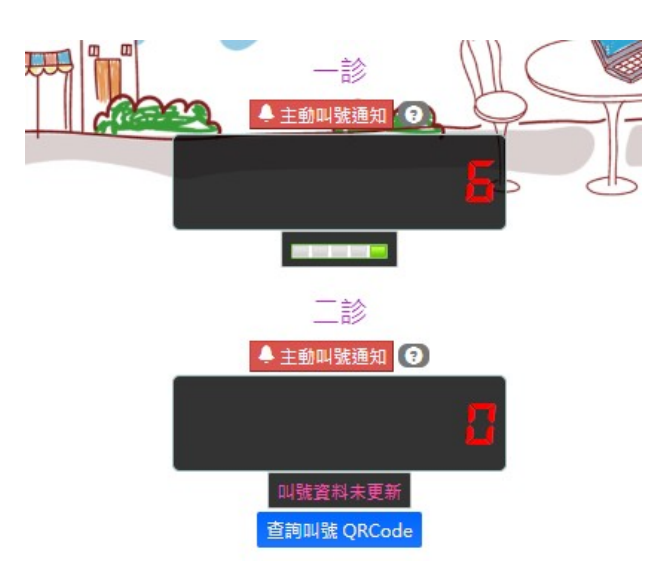

此時需要在一診的叫號機後台的 連結其他叫號顯示項目加入二診的叫號機 ID。

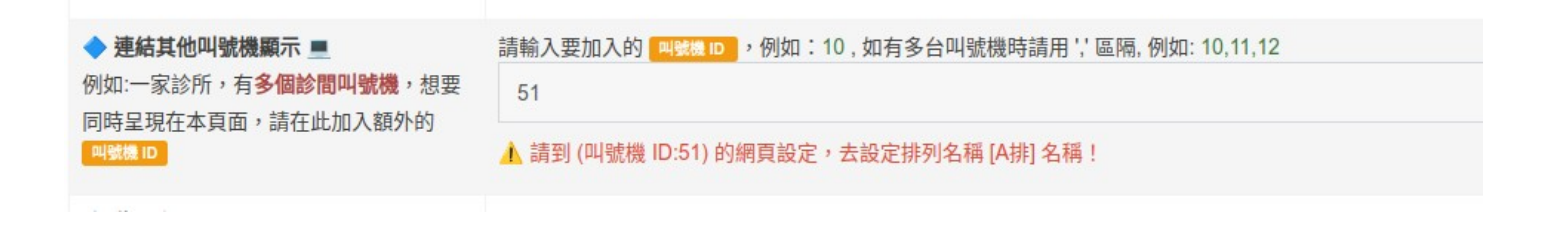

如何查詢叫號機的 ID? 叫號機開機時就會顯示叫號機的 ID, 如下圖

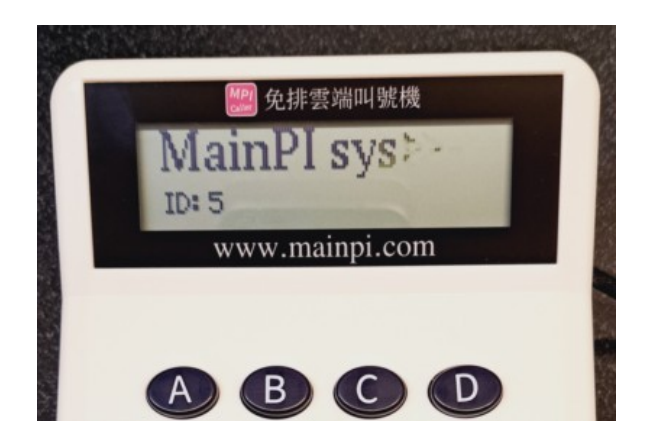

上圖顯示叫號機的 ID 是 5

設定好連結其他叫號顯示之後,請到**二診的叫號機的後台**設定排列名稱的A排名稱(二 診的排列名稱,不能在一診設定)。

### WiFi 連線設定

如果有選購 WiFi 連線功能,叫號機可以透過 WiFi 上傳雲端叫號,就不用再透過 PC 上 傳叫號。要使用 WiFi 連線功能之前必須先設定 WiFi 連線的名稱與密碼。請在桌面右下 角,找到 MPiCaller 圖示,用【滑鼠右鍵】點擊圖示,選擇叫號機設定。

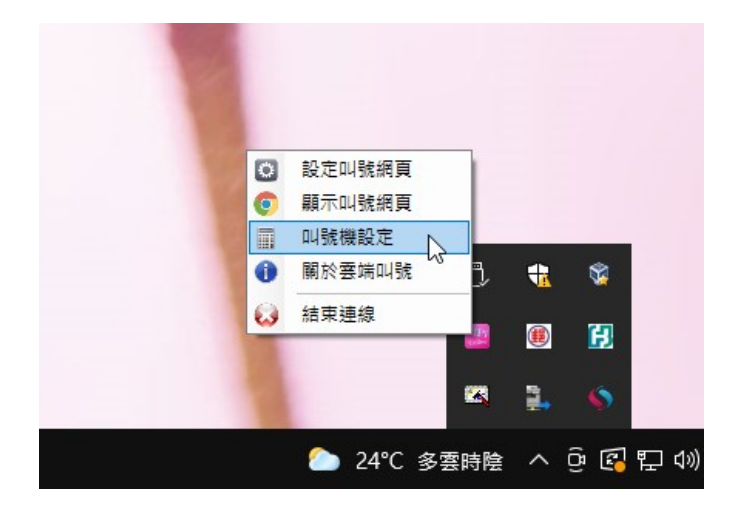

開啟叫號機設定視窗,輸入您所要連接的 WiFi 分享器 SSID 與 WiFi 密碼

| 🔜 叫號機設定                                                                               | - 🗆 X                                  |
|---------------------------------------------------------------------------------------|----------------------------------------|
| WiFi 連線設定 [WiFi 棋組限定]<br>分享器 SSID (大小寫有分,禁用中文)<br>wifien<br>〕<br>設定 WiFi 分享器,叫號機不用接PC | 分享器密碼(禁用中文)<br>123456<br>,可透過₩正分享器上傳叫號 |
| 取票機列印文字設定                                                                             |                                        |
| 店名                                                                                    | 票券提示語1<br>1.號碼牌限當日有效                   |
| 排隊叫號 A                                                                                | 票券提示語 2                                |
|                                                                                       |                                        |
| 排隊叫號 B                                                                                | 票券提示語 3                                |
| 排隊叫號 C                                                                                | 票券提示語 4                                |
| 排隊叫號 D                                                                                | 票券提示語 5                                |
| ■<br>電話                                                                               |                                        |
| ── 使用 http 連線(http 速度較慢,但                                                             | 可穿越防火牆)                                |
| MPi<br>Caller                                                                         | Cancel OK                              |

輸入完後,按[OK],然後叫號機改用 USB 插頭供電,如下圖,不必再接 PC。(**如果叫** 

號機接 PC,則會自動關閉 WiFi 功能)

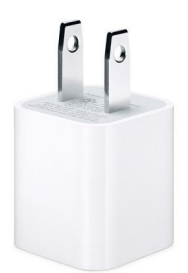

叫號機接 USB 插頭供電後,會自動連接 WiFi 分享器,如須知道 WiFi 訊號強度可以按 [SET] 五下,叫號機會顯示 WiFi 狀態如下圖,SIG:表示 WiFi 基地台收訊強度,最好要 有 50%以上。

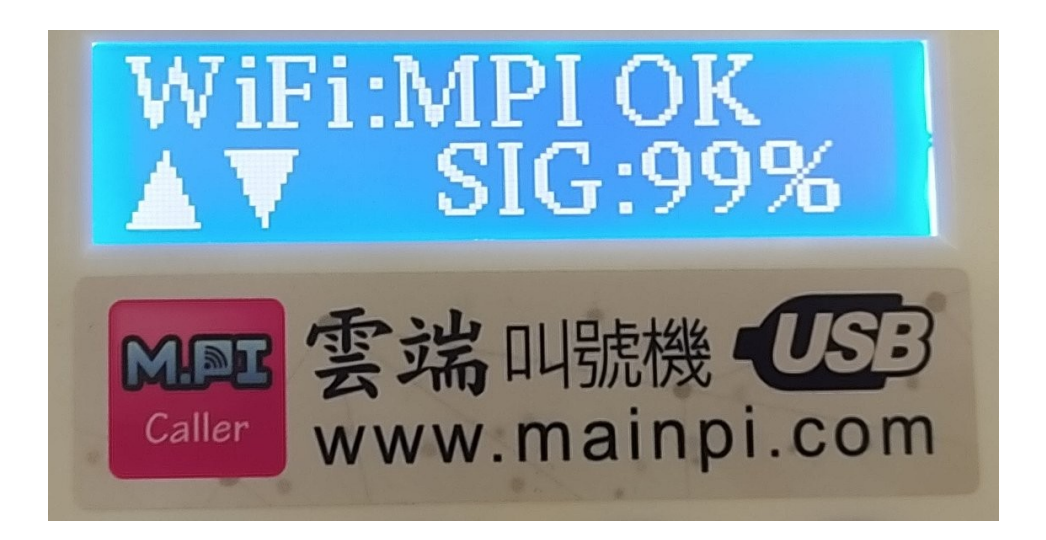

如果無法顯示 MPI OK 與訊號強度,那代表 WiFi 分享器的名稱(SSID)或是 WiFi 密碼錯

誤,請檢查您的 WiFi 設定。

### 實際應用情境

診所 (餐廳)張貼 QRCode 查詢公告或列印名片,提供客戶(病患)查詢叫號進度。

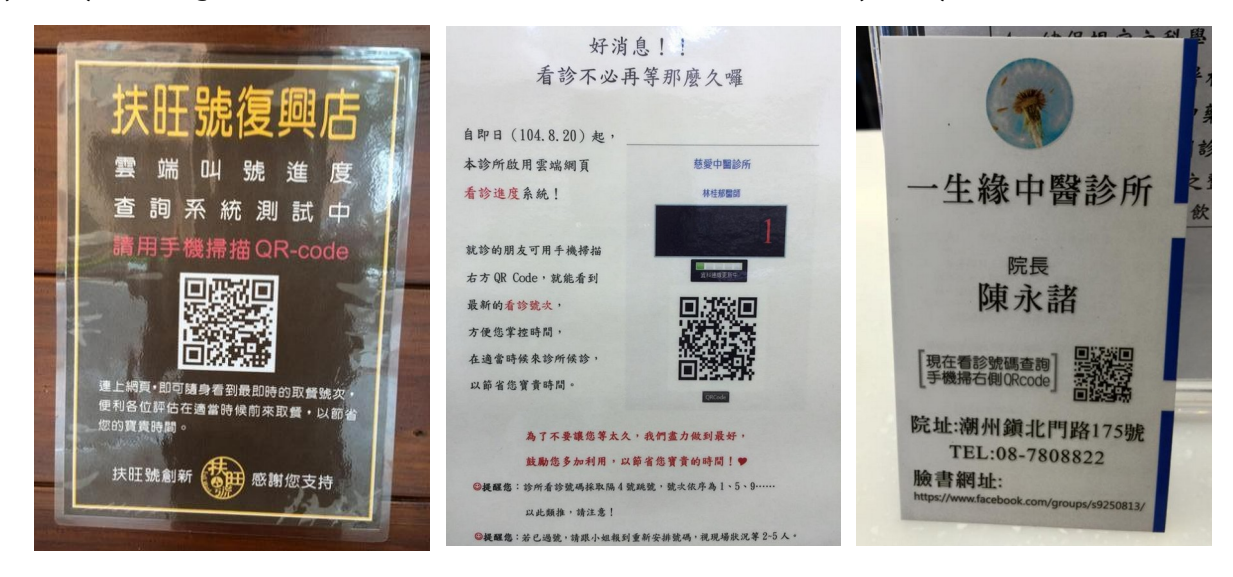

如對使用情境不了解之處,歡迎與我們聯繫解說。軟體不定期更新中,關於軟體部分 如果有使用的問題歡迎隨時向我們反應,謝謝。

有任何使用問題請造訪 http://www.mainpi.com

竭誠為您服務,感謝您使用本產品。

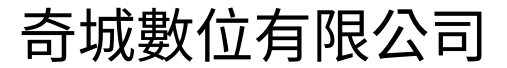

06-2695813